## SBMT

### Importing Custom Data

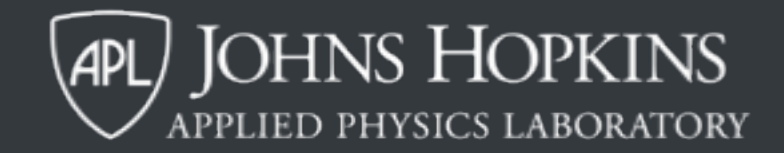

## This SBMT tutorial explains how to:

- Import a custom shape model.
- Import custom images.
- Import custom altimetry tracks.

## This SBMT tutorial explains how to:

- Import a custom shape model.
- Import custom images.
- Import custom altimetry tracks.

## Adding a new custom shape model

- Users can import custom shape models of their choice (e.g., add a body that doesn't exist in the SBMT or add a different model for an existing body).
- Custom shape models have some, but not all, of the functionality available for built-in bodies (e.g., the structures tab works, but spacecraft data are not available unless imported as custom data).

| I Body Map   | ping To   | ool File    | Body        | Console           | Help      |          |
|--------------|-----------|-------------|-------------|-------------------|-----------|----------|
| • •          |           | _           | Cust        | om Shape          | • Models  |          |
| 433 Eros     | MSI       | NIS         | Com         | ets               |           |          |
|              |           |             | Plan        | ets and Sa        | atellites |          |
| Show 4       | 33 Eros   | •           | 🗸 Enat      | le LODs           |           |          |
|              | v (4915   | 2 plates)   | Set         | pick accur        | acy       |          |
| Me           | dium (1   | 96608 plat  | Favo        | rites             |           |          |
| Hid          | ih (7864  | 432 plates) | Upd<br>Recr | ate Passw<br>ents | ord       |          |
| Ver          | v Hiah    | (3145728)   | plates)     |                   | _         |          |
| Plate Colori | ng        |             | ,           |                   |           |          |
| O No         | ne        |             |             |                   |           |          |
| 🔘 Sta        | ndard     | Slope       |             |                   | 0         |          |
|              |           | rainhau     |             |                   |           | ~        |
|              |           | rambow      |             |                   |           | ~        |
|              |           | Min Va      | alue 0      |                   |           | scale    |
| Syn          | c         | Max Va      | alue 1      |                   | _ cog     | scare    |
| Refre        | sh        | # Color Lev | vels 32     |                   |           |          |
|              |           | # Ti        | cks         | 4 0               | Rang      | je Reset |
| En           | able Co   | ntours      |             | Line w            | vidth     | 2        |
| RG           | B         |             |             |                   |           |          |
| 0.00         | Red:      |             |             |                   |           |          |
|              | Creen     |             |             |                   |           |          |
|              | areen.    |             |             |                   |           |          |
|              | Blue:     |             |             |                   |           | í,       |
| Save         | e Plate ( | Data        |             |                   |           |          |
| Cus          | tomize    | Plate Colo  | ring        |                   |           |          |
| Show Ir      | nage M    | ap          |             |                   |           |          |
| Image o      | pacity    | 1.00        | 0           |                   |           |          |
| Show C       | oordina   | te Grid     |             |                   |           |          |
| Show C       | oord La   | ibels       |             |                   |           |          |
| Shading      |           |             |             |                   |           |          |
| - Fla        | t         |             |             |                   |           |          |

To add a custom shape model, click on "Body" → "Custom Shape Models" → "Import Shape Models...". This will open a dialog box (see next slide).

+X1 1-X 1+Y -Y1 +Z1 1-Z @ @ @

th > 433 Eros > Image-based > Gaskell (2008

ape Models.

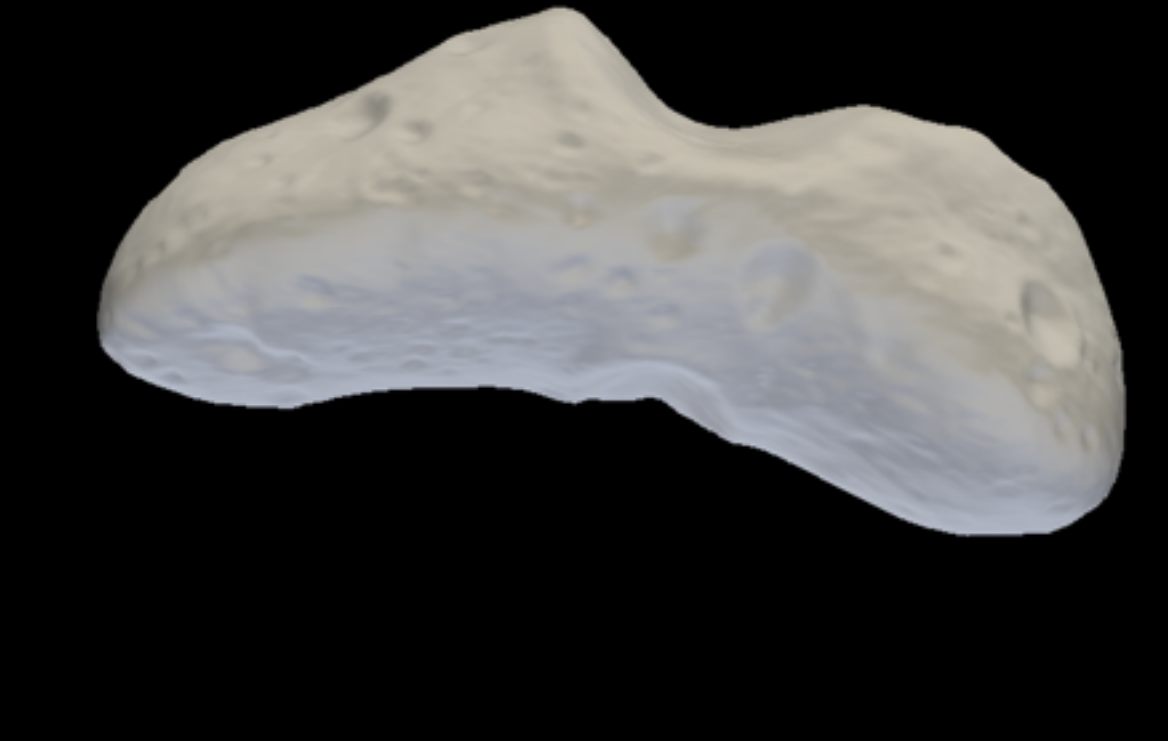

| Import Shape Models |           |
|---------------------|-----------|
|                     | New       |
|                     | Edit      |
|                     | Duplicate |
|                     | Remove    |
|                     |           |
|                     |           |
|                     |           |
|                     |           |
|                     |           |
|                     |           |
|                     |           |
|                     | Close     |

Click "New..." to add a new custom shape model.

Click "Edit..." to edit an existing custom shape model.

Click "Duplicate..." to duplicate an existing custom shape model.

Click "Remove" to remove an existing custom shape model.

Click "Close" to close the dialog box.

| 0.0.0                      | Import Shape Models                       |        |
|----------------------------|-------------------------------------------|--------|
| • • •                      | Import New Shape Model                    |        |
| Name                       | Janus                                     |        |
| Ellipsoid Shape Model      |                                           |        |
| Equatorial Radius - X (km) | 1000                                      |        |
| Equatorial Radius - Y (km) | 1000                                      |        |
| Polar Radius – Z (km)      | 1000                                      |        |
| Resolution                 | 360                                       |        |
| Custom Shape Model         |                                           |        |
| Path                       | :essing/SATURN/JANUS/SHAPEFILES/JANUS.OBJ | Browse |
| Format                     | OBJ                                       |        |
|                            | Cancel OK                                 |        |
|                            | Close                                     |        |

Clicking "New" opens this dialog.

Give the body a name (e.g., Janus).

| 0 0 0                                     | Import Shape Models    |        |
|-------------------------------------------|------------------------|--------|
| • • •                                     | Import New Shape Model |        |
| Name                                      | Mercury                | _      |
| <ul> <li>Ellipsoid Shape Model</li> </ul> |                        |        |
| Equatorial Radius - X (km)                | 2440                   |        |
| Equatorial Radius – Y (km)                | 2440                   |        |
| Polar Radius – Z (km)                     | 2440                   |        |
| Resolution                                | 360                    |        |
| Custom Shape Model                        |                        | -      |
| Path                                      |                        | Browse |
| Format                                    | PDS 0                  |        |
|                                           | Cancel OK              |        |
|                                           | Close                  |        |

Users can create a triaxial ellipsoid to represent a ellipsoidal body, such as Mercury. The default resolution of 360 works well in most cases.

| 0 0 0                                  | Import Shape Models                       |        |
|----------------------------------------|-------------------------------------------|--------|
| • • •                                  | Import New Shape Model                    |        |
| Name                                   | Janus                                     |        |
| Ellipsoid Shape Model                  |                                           |        |
| Equatorial Radius - X (km)             | 1000                                      |        |
| Equatorial Radius - Y (km)             | 1000                                      |        |
| Polar Radius – Z (km)                  | 1000                                      |        |
| Resolution                             | 360                                       |        |
| <ul> <li>Custom Shape Model</li> </ul> |                                           |        |
| Path                                   | :essing/SATURN/JANUS/SHAPEFILES/JANUS.OBJ | Browse |
| Format                                 | OBJ 😌                                     |        |
|                                        | Cancel OK                                 |        |
|                                        | Close                                     |        |

Alternatively, users can import a 3D shape model in PDS, OBJ, VTK, or FIT formats. Use the "Browse..." button to navigate to the file to be imported, and use the "Format" dropdown menu to select the correct file format.

|                                        | Import Shape Models                       |        |                       |
|----------------------------------------|-------------------------------------------|--------|-----------------------|
| • • •                                  | Import New Shape Model                    |        |                       |
| Name                                   | Janus                                     |        |                       |
| Ellipsoid Shape Model                  |                                           |        |                       |
| Equatorial Radius - X (km)             | 1000                                      |        |                       |
| Equatorial Radius - Y (km)             | 1000                                      |        |                       |
| Polar Radius – Z (km)                  | 1000                                      |        |                       |
| Resolution                             | 360                                       |        |                       |
| <ul> <li>Custom Shape Model</li> </ul> |                                           |        |                       |
| Path                                   | :essing/SATURN/JANUS/SHAPEFILES/JANUS.OBJ | Browse |                       |
| Format                                 | OBJ                                       |        |                       |
|                                        | Cancel OK                                 |        | Click "OK" to finish. |
|                                        | Close                                     |        |                       |

|       | Import Shape Models |           |     |
|-------|---------------------|-----------|-----|
| Janus |                     | New       |     |
|       |                     | Edit      |     |
|       |                     | Duplicate |     |
|       |                     | Remove    |     |
|       |                     |           |     |
|       |                     |           |     |
|       |                     |           |     |
|       |                     |           |     |
|       |                     |           |     |
|       |                     |           |     |
|       |                     |           |     |
|       |                     | Close     | Sha |

Click "Close" to close the Import Shape Models dialog.

| I Body Mapping T | ool File E    | lody   | Console            | Help     |          |
|------------------|---------------|--------|--------------------|----------|----------|
| • •              | _             | Cust   | om Shape           | Models   |          |
| 433 Eros MSI     | NIS           | Com    | ets                |          |          |
| Chan (33) Free   |               | Plan   | ets and Sat        | tellites |          |
| Resolution       | ,<br>_        | ' Enab | le LODs            |          |          |
| Low (4915        | 2 plates)     | Set p  | oick accura        | юу       |          |
| Medium (1        | 96608 plat    | Favo   | rites              |          |          |
| High (786        | 432 plates)   | Rece   | ate Passwo<br>ints | rd       |          |
| Very High        | (3145728 pla  | tes)   |                    | _        |          |
| Plate Coloring   |               | ,      |                    |          |          |
| None             |               |        |                    |          |          |
| Standard         | Slope         |        | 0                  | 1        |          |
| _                | rainhow       |        |                    |          |          |
|                  | Tannoon       |        |                    |          | ~        |
|                  | Min Valu      | e O    |                    | Log      | scale    |
| Sync             | Max Valu      | e 1    |                    |          |          |
| Refresh          | # Color Level | \$ 32  |                    | Base     | Beret    |
|                  | # Tick        | 5      | 4 0                | Kange    | e Keset  |
| Enable Co        | ontours       |        | Line wi            | dth      | 2 3      |
| RCB              |               |        |                    |          |          |
| Red:             |               |        |                    |          | 0        |
| Green            |               |        |                    |          | <u>^</u> |
| Biue:            |               |        |                    |          | ~        |
| brue:            |               |        |                    |          | ~        |
| Save Plate       | Data          |        |                    |          |          |
| Customize        | Plate Colorin | g      |                    |          |          |
| Show Image M     | lap           |        |                    |          |          |
| Image opacity    | 1.00 0        |        |                    |          |          |
| Show Coordina    | ate Grid      |        |                    |          |          |
| Show Coord La    | abels         |        |                    |          |          |
| Shading          |               |        |                    |          |          |
| O Flat           |               |        |                    |          |          |

1

rth > 433 Eros > Image-based > Gaskell (2008)

Shape Models..

To see the newly added body, click on "Body"  $\rightarrow$  "Custom Shape Models"  $\rightarrow$  and then the name of the custom shape model (Janus, in this case.)

🔀 🚓 🖧 🖓 -X 💱 -Y1 +Z1 🛵 🚱 🚱 🚱

| ••      |            |                  |      |          |        |          |
|---------|------------|------------------|------|----------|--------|----------|
|         | Janus      | Structures       | Cust | tom Data | Region | al DTMs  |
| 🛃 Sh    | ow Janus   |                  |      |          |        |          |
| Plate C | oloring    |                  |      |          |        |          |
| 0       | None       |                  |      |          |        |          |
|         | Standard   | I                |      | <        | 2      |          |
|         |            | rainbow          |      |          |        |          |
|         |            |                  |      |          |        |          |
|         |            | Min Value        | 0    |          | Lo     | g scale  |
|         | Sync       | Max Value        | 1    |          |        |          |
|         | Refresh    | # Color Levels   | 32   |          | Ran    | ge Reset |
|         |            | # Ticks          |      | 4 0      |        | -        |
|         | Enable (   | Contours         |      | Line wi  | dth    | 2        |
| 0       | RGB        |                  |      |          |        |          |
|         | Red:       |                  |      |          |        |          |
|         | Gree       | n:               |      |          |        |          |
|         | Blue:      |                  |      |          |        |          |
|         | Save Plate | e Data           |      |          |        |          |
|         | Customiz   | e Plate Coloring |      |          |        |          |
| Sh      | ow Coordi  | nate Grid        |      |          |        |          |
| Sh      | ow Coord   | Labels           |      |          |        |          |
| Shadin  | g          |                  |      |          |        |          |
| 0       | Flat       |                  |      |          |        |          |
| 0       | Smooth     |                  |      |          |        |          |
| Repres  | entation   |                  |      |          |        |          |
| 0       | Surface    |                  |      |          |        |          |
| 0       | Wirefram   | 1e               |      |          |        |          |
| 0       | Points     |                  |      |          |        |          |
|         | Surface    | with Edges       |      |          |        |          |
| Point S | ize        | 1.00 0           |      |          |        |          |

SBMT - Custom > Janus

The body now appears in the rendering panel. The control panel has the main body tab, the structures tab, custom data tab, and regional DTMs tab.

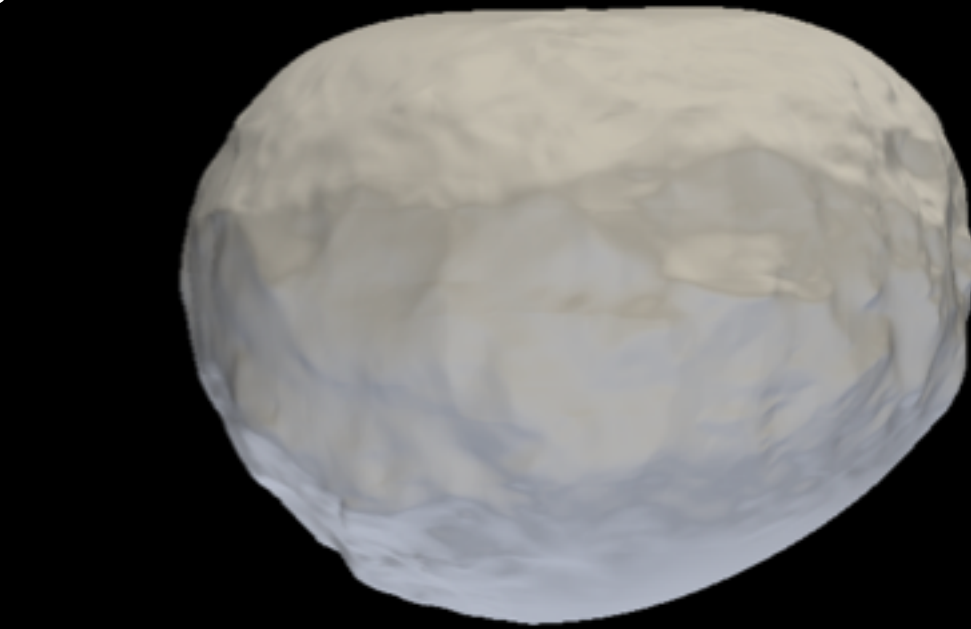

Note: Custom models do not have standard plate colorings, but users can use the "Customize Plate Coloring..." option to add their own plate colorings.

## This SBMT tutorial explains how to:

- Import a custom shape model.
- Import custom images.
- Import custom altimetry tracks.

## Adding custom images

- Users can import custom images for bodies that already exist in the SBMT (e.g., to visualize an image that the user has stretched or processed).
- Users can also import custom images to see images on bodies that the user imported as a custom shape model (see previous section of this tutorial).
- The process is the same in either case.

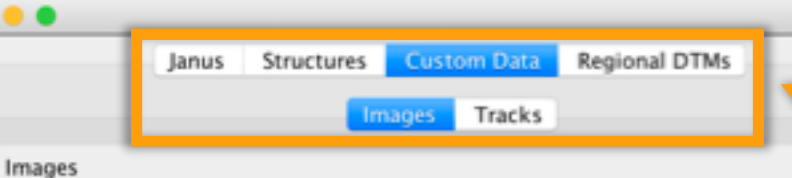

SBMT - Custom > Janus

Go to the "Custom Data" tab. It has two parts: images (for importing images) and tracks (for importing altimetry tracks).

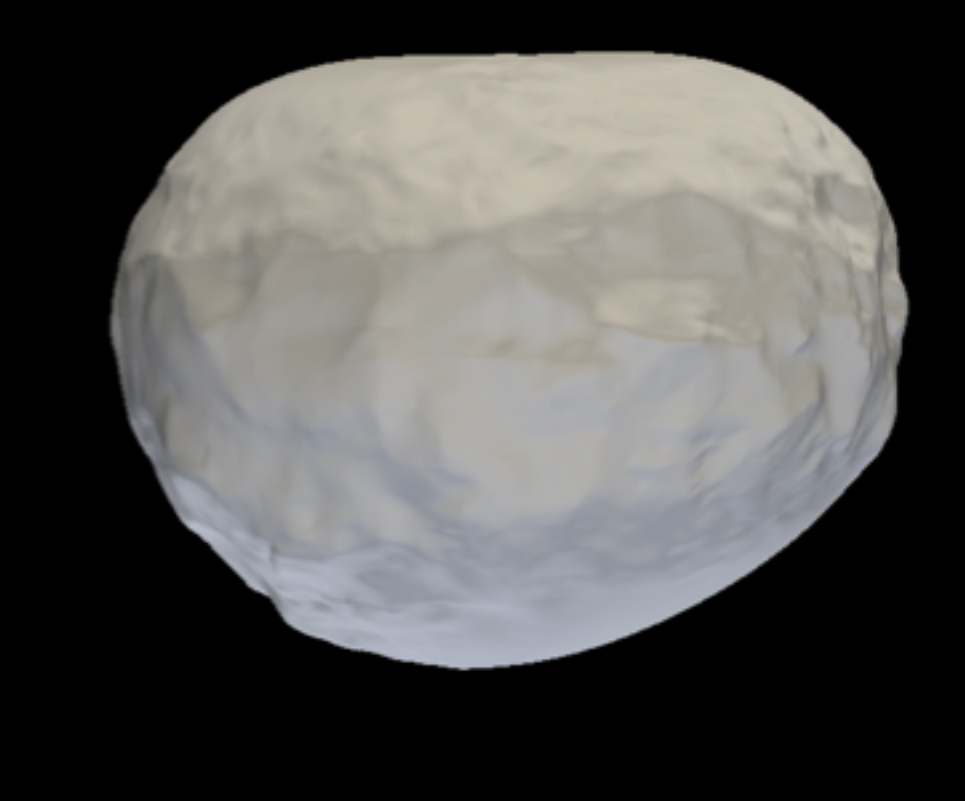

| Band: 0   |         |                 |           |  |
|-----------|---------|-----------------|-----------|--|
| New       | Edit    | Move Up         | Move Down |  |
| Delete fr | om List | Remove All From | m View    |  |

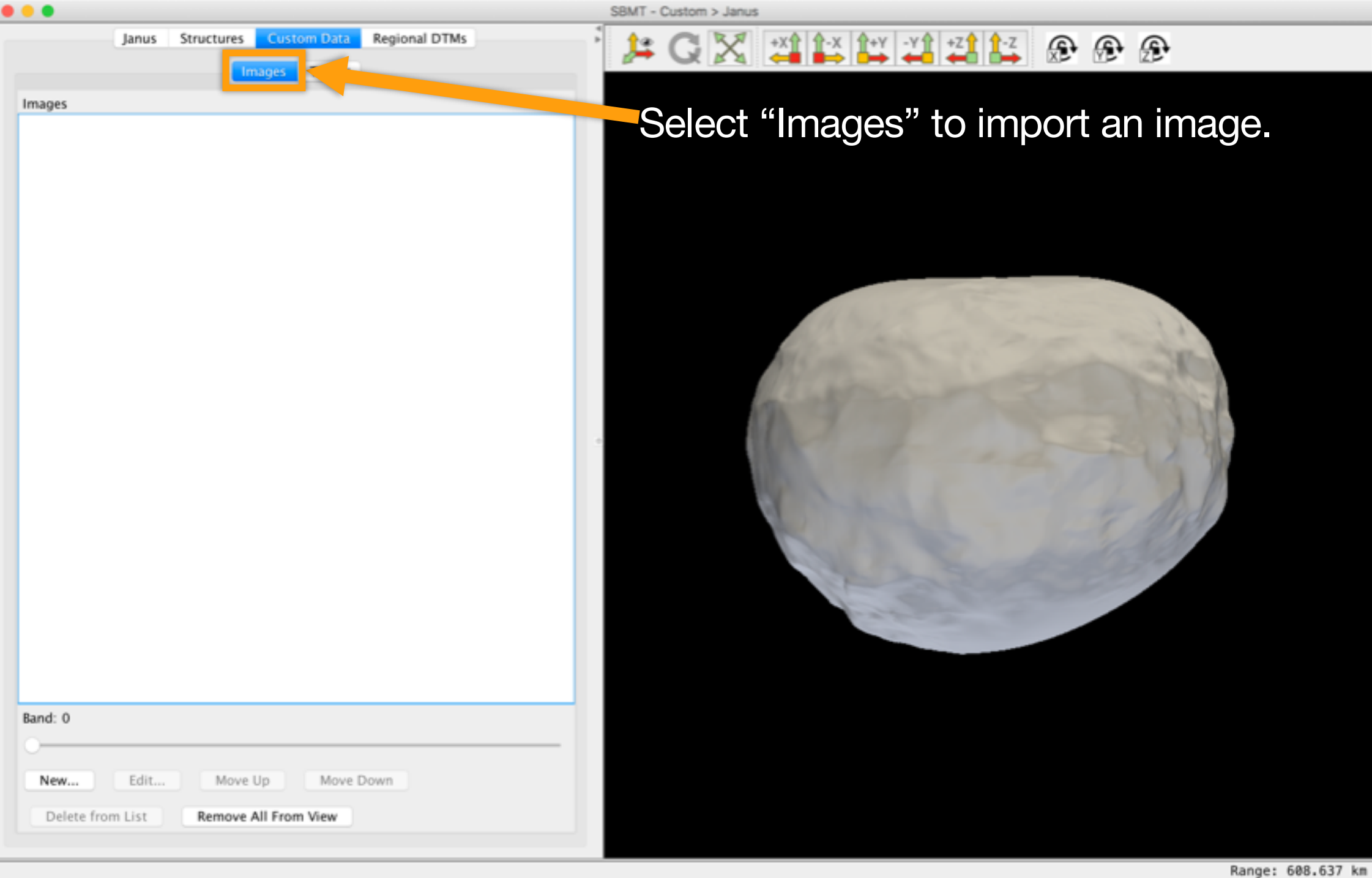

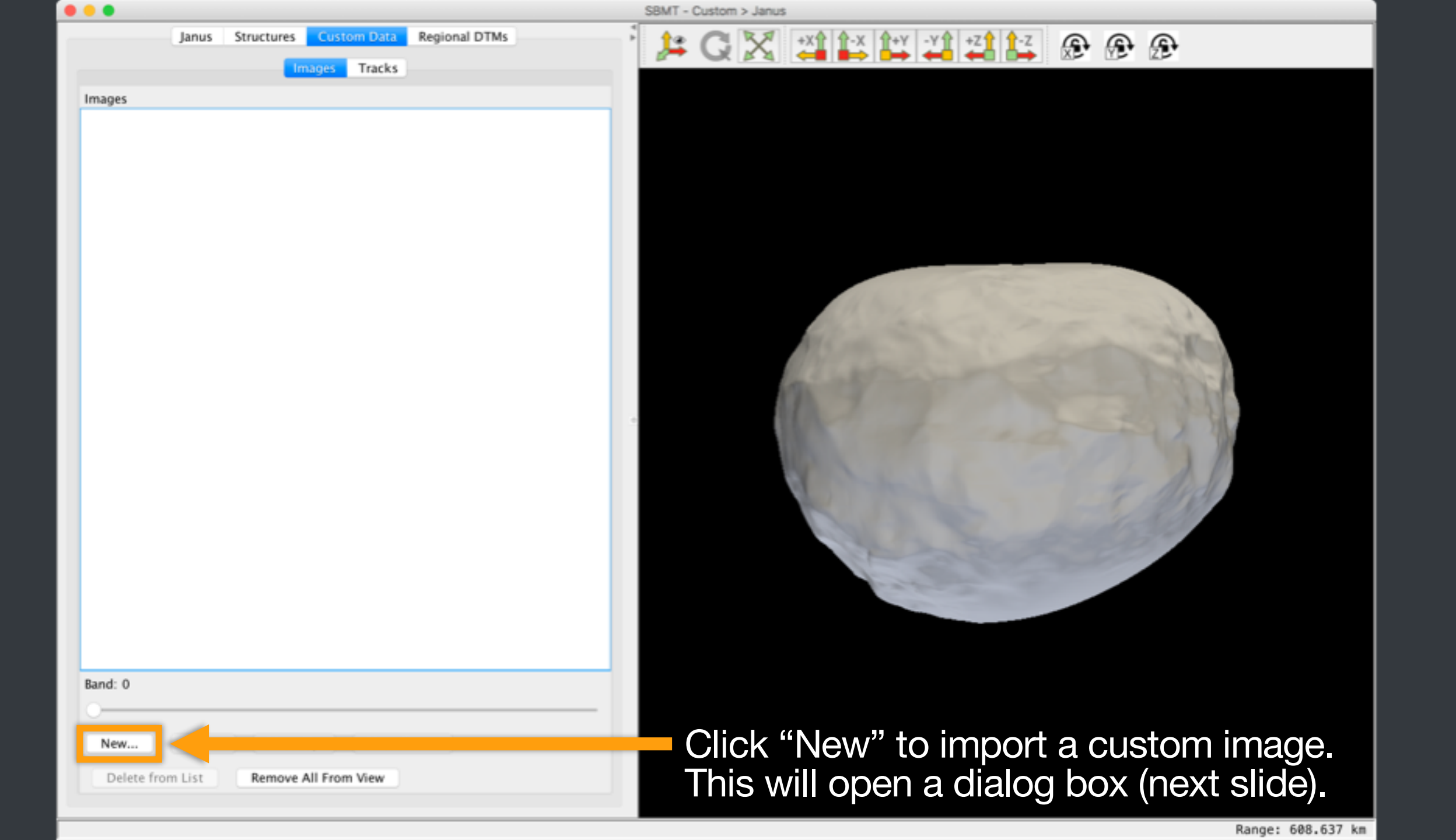

|                                                   | Import New Image |        |
|---------------------------------------------------|------------------|--------|
| Image Path                                        |                  | Browse |
| Name                                              |                  |        |
| Image Type                                        | GENERIC_IMAGE    |        |
| Image Rotate                                      | 0 0              |        |
| Image Flip                                        | None 🗘           |        |
| <ul> <li>Simple Cylindrical Projection</li> </ul> |                  |        |
| Lower Left Latitude                               | -90.0            |        |
| Lower Left Longitude                              | 0.0              |        |
| Upper Right Latitude                              | 90.0             |        |
| Upper Right Longitude                             | 360.0            |        |
| O Perspective Projection                          |                  |        |
| Sumfile Path                                      |                  | Browse |
| Infofile Path                                     |                  | Browse |
|                                                   | Cancel OK        |        |

Click "Browse" and navigate to the image to be imported.

| • •                                               | Import New Image |        |
|---------------------------------------------------|------------------|--------|
| Image Path                                        |                  | Browse |
| Name                                              |                  |        |
| Image Type                                        | GENERIC_IMAGE    |        |
| Image Rotate                                      | 0                |        |
| Image Flip                                        | None 0           |        |
| <ul> <li>Simple Cylindrical Projection</li> </ul> |                  |        |
| Lower Left Latitude                               | -90.0            |        |
| Lower Left Longitude                              | 0.0              |        |
| Upper Right Latitude                              | 90.0             |        |
| Upper Right Longitude                             | 360.0            |        |
| O Perspective Projection                          |                  |        |
| Sumfile Path                                      |                  | Browse |
| Infofile Path                                     |                  | Browse |
|                                                   | Cancel OK        |        |

#### Give the image a name.

| • •                                               | Import New Image |        |
|---------------------------------------------------|------------------|--------|
| Image Path                                        |                  | Browse |
| Name                                              |                  |        |
| Image Type                                        | GENERIC_IMAGE    |        |
| Image Rotate                                      | 0 0              |        |
| Image Flip                                        | None 🗘           |        |
| <ul> <li>Simple Cylindrical Projection</li> </ul> |                  |        |
| Lower Left Latitude                               | -90.0            |        |
| Lower Left Longitude                              | 0.0              |        |
| Upper Right Latitude                              | 90.0             |        |
| Upper Right Longitude                             | 360.0            |        |
| OPerspective Projection                           |                  |        |
| Sumfile Path                                      |                  | Browse |
| Infofile Path                                     |                  | Browse |
|                                                   | Cancel OK        |        |

GENERIC\_IMAGE is currently the only option. Users can import JPG or PNG files. Support for other file types may be forthcoming.

| . • • •                                           | Import New Image |        |
|---------------------------------------------------|------------------|--------|
| Image Path                                        |                  | Browse |
| Name                                              |                  |        |
| Image Type                                        | GENERIC_IMAGE    |        |
| Image Rotate                                      | 0 0              |        |
| Image Flip                                        | None 🗘           |        |
| <ul> <li>Simple Cylindrical Projection</li> </ul> |                  |        |
| Lower Left Latitude                               | -90.0            |        |
| Lower Left Longitude                              | 0.0              |        |
| Upper Right Latitude                              | 90.0             |        |
| Upper Right Longitude                             | 360.0            |        |
| O Perspective Projection                          |                  | _      |
| Sumfile Path                                      |                  | Browse |
| Infofile Path                                     |                  | Browse |
|                                                   | Cancel OK        |        |

Users can choose to show the image using either a simple cylindrical projection or a perspective projection.

To use a simple cylindrical projection, ensure the image to be imported is in that projection. Then specify the latitude and longitude of two corners of the image, as requested.

|                                 | Import New Image |        |  |
|---------------------------------|------------------|--------|--|
| Image Path                      | TESTPIC.jpg      | Browse |  |
| Name                            | TESTPIC.jpg      |        |  |
| Image Type                      | GENERIC_IMAGE    |        |  |
| Image Rotate                    | 0                |        |  |
| Image Flip                      | None 😌           |        |  |
| O Simple Cylindrical Projection |                  |        |  |
| Lower Left Latitude             | -90.0            |        |  |
| Lower Left Longitude            | 0.0              |        |  |
| Upper Right Latitude            | 90.0             |        |  |
| Upper Right Longitude           | 360.0            |        |  |
| Perspective Projection          |                  |        |  |
| Sumfile Path                    | N1711579429.SUM  | Browse |  |
| Infofile Path                   |                  | Browse |  |
|                                 | Cancel OK        |        |  |

To use a perspective projection, the user must provide a file with pointing information. The SBMT accepts two types of files that contain such information: sumfiles and infofiles. Users need to provide one of these, not both.

Users can export an info file for any image already in the SBMT. Please see the "Searching for Data" tutorial for details.

|                                 | Import New Image |        |  |
|---------------------------------|------------------|--------|--|
| Image Path                      | TESTPIC.jpg      | Browse |  |
| Name                            | TESTPIC.jpg      |        |  |
| Image Type                      | GENERIC_IMAGE    |        |  |
| Image Rotate                    | 0                |        |  |
| Image Flip                      | None 😌           |        |  |
| O Simple Cylindrical Projection |                  |        |  |
| Lower Left Latitude             | -90.0            |        |  |
| Lower Left Longitude            | 0.0              |        |  |
| Upper Right Latitude            | 90.0             |        |  |
| Upper Right Longitude           | 360.0            |        |  |
| Perspective Projection          |                  |        |  |
| Sumfile Path                    | N1711579429.SUM  | Browse |  |
| Infofile Path                   |                  | Browse |  |
|                                 | Cancel OK        |        |  |

If the user chooses a perspective projection, the user can also specify an image rotation or flip, which in some cases may be needed in order for the image to display correctly on the body.

Leave these unchanged if unsure whether the image to be imported needs to be rotated or flipped.

| • •                             | Import New Image |        |
|---------------------------------|------------------|--------|
| Image Path                      | TESTPIC.jpg      | Browse |
| Name                            | TESTPIC.jpg      |        |
| Image Type                      | GENERIC_IMAGE    |        |
| Image Rotate                    | 0                |        |
| Image Flip                      | None ᅌ           |        |
| O Simple Cylindrical Projection |                  |        |
| Lower Left Latitude             | -90.0            |        |
| Lower Left Longitude            | 0.0              |        |
| Upper Right Latitude            | 90.0             |        |
| Upper Right Longitude           | 360.0            |        |
| Perspective Projection          |                  |        |
| Sumfile Path                    | N1711579429.SUM  | Browse |
| Infofile Path                   |                  | Browse |
|                                 | Cancel OK        |        |

. . .

Band: 0

New....

Delete from List

Edit...

Mov

Remove

Janus

TESTPIC\_jpg, Perspective, GENERIC\_IMAGE, Rotate 0.0, Flip None

Regional DTMs Custom Data Structures

Images Tracks

SBMT - Custom > Janus

#### 🗦 G 🔀 📫 📫 📫 🏹 🖓 🛃 🔓 🛞 🚱

The image is listed in the control panel. Right-click and select "Map Image" to display the image on the body.

|                | Note: The menu that appears when users right-clicks<br>on a custom image contains many of the same |
|----------------|----------------------------------------------------------------------------------------------------|
| e Up Move Down | click on an image built in to the SBMT. Please see                                                 |
| All From View  | the "Searching for Data" tutorial for details.                                                     |

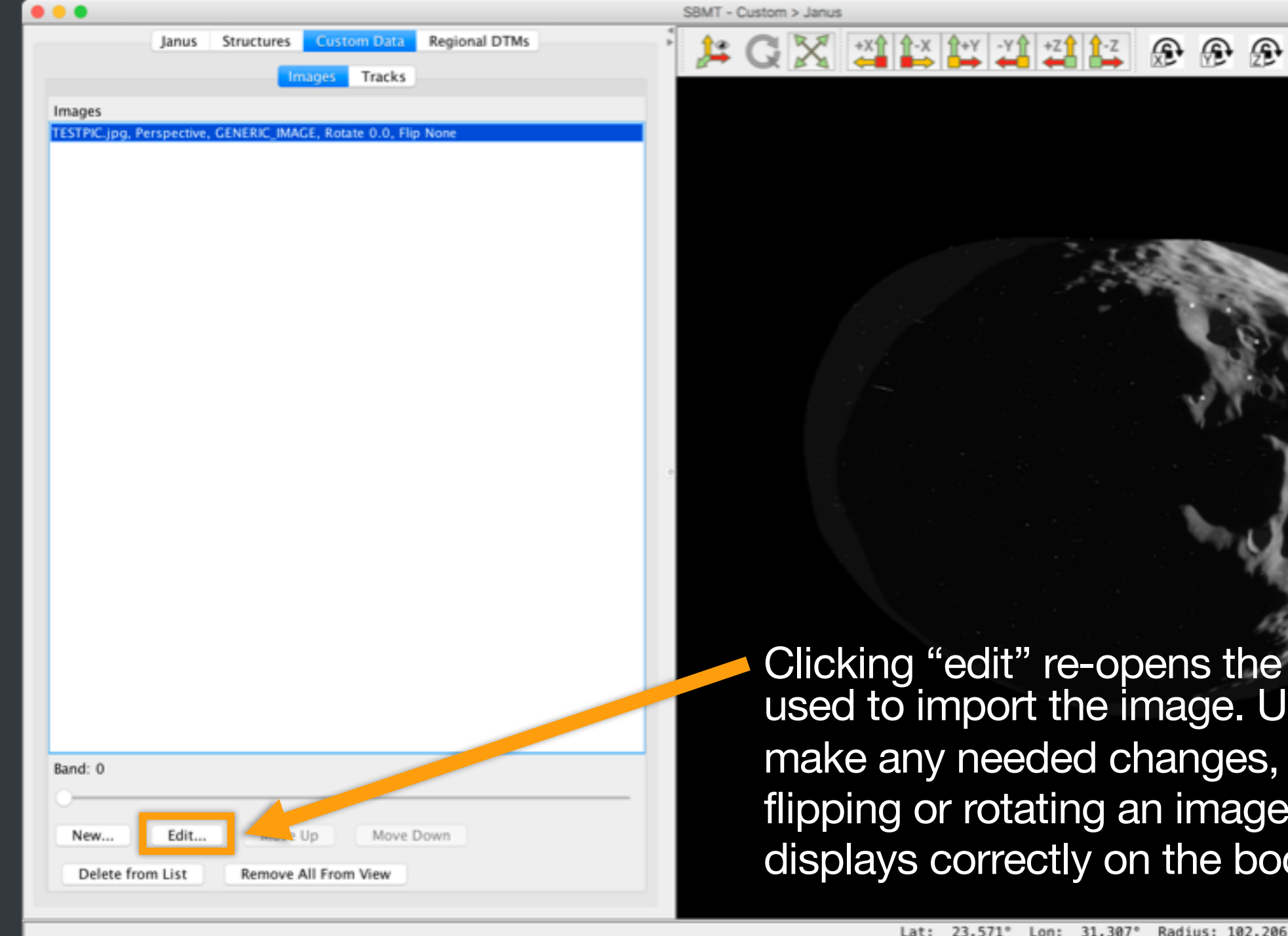

Clicking "edit" re-opens the dialog used to import the image. Users can make any needed changes, such as flipping or rotating an image so it displays correctly on the body.

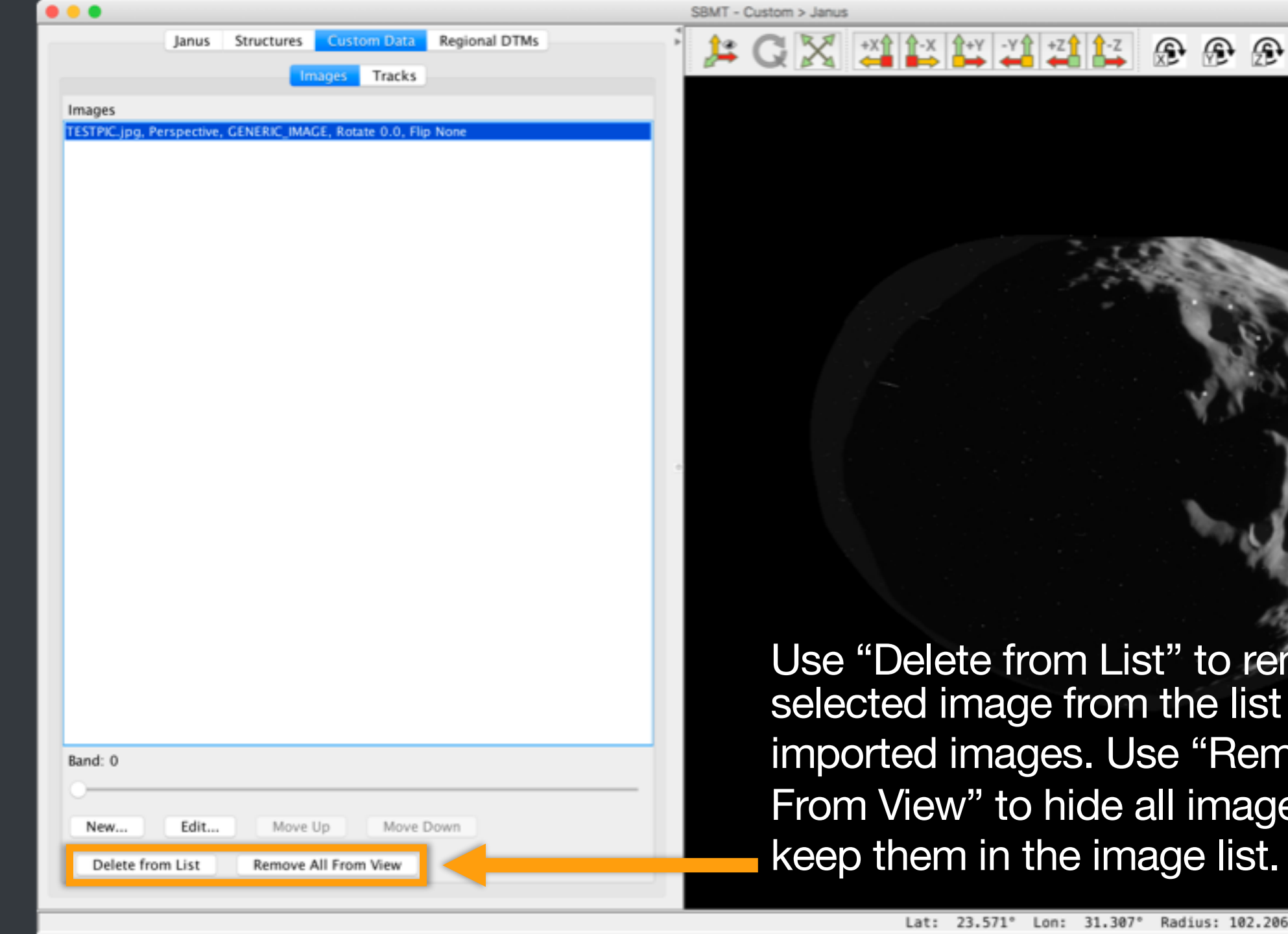

Use "Delete from List" to remove the selected image from the list of imported images. Use "Remove All From View" to hide all images but keep them in the image list.

## This SBMT tutorial explains how to:

- Import a custom shape model.
- Import custom images.
- Import custom altimetry tracks.

## Importing custom altimetry tracks

- Users can import custom altimetry tracks for bodies that already exist in the SBMT (e.g., to load a track that the user has processed in some way).
- Users can also import for custom bodies created using the "Import Custom Bodies..." feature.
- The process is the same in either case.

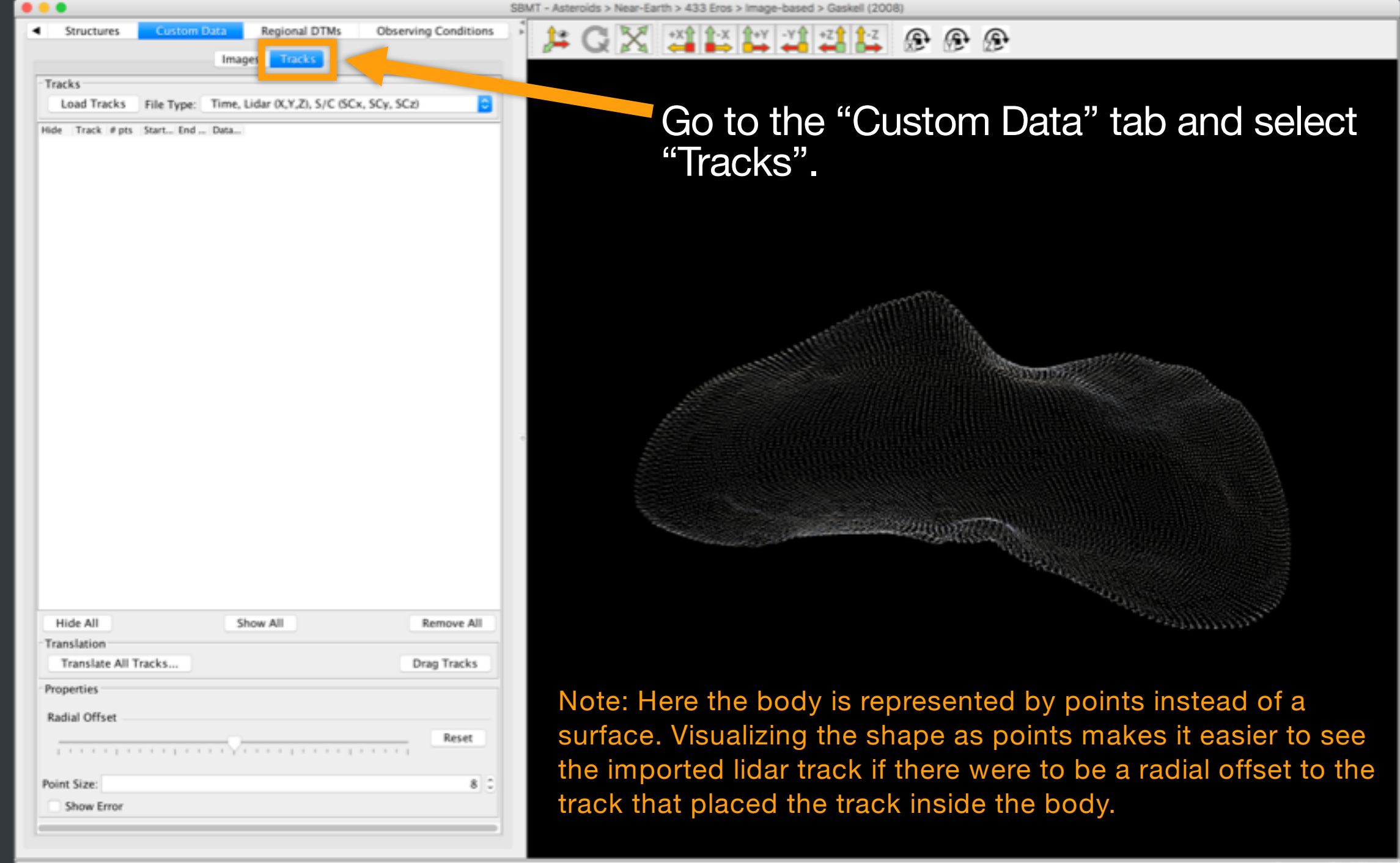

| Click "I oad Tra                                    |
|-----------------------------------------------------|
| to be imported.<br>Type" menu to<br>to be imported. |
|                                                     |
|                                                     |
|                                                     |
|                                                     |
|                                                     |
|                                                     |
|                                                     |
|                                                     |
|                                                     |
|                                                     |
|                                                     |
|                                                     |
|                                                     |
| 6                                                   |
| 0                                                   |
|                                                     |

Click "Load Tracks" and navigate to the file to be imported. Use the dropdown "File Type" menu to specify the format of the file to be imported.

🔀 📲 📫 📫 📫 📫 🚰 🚱 🚱 🚱

|                                                                                                    | SBMT - Asteroids > Near-Earth > 433 Eros > Image-based > Gaskell (2008)                                                                                                    |
|----------------------------------------------------------------------------------------------------|----------------------------------------------------------------------------------------------------|
| 433 Eros MSI NIS NLR Lineament Structures Custom Data I<br>Images Tracks                               |                                                                                                    |
| Tracks                                                                                                 |                                                                                                    |
| Load Tracks File Type: Time, Lidar (X,Y,Z), S/C (SCx, SCy, SCz)                                        |                                                                                                    |
| Hide Track # pts Start Time End Time Trk 0 12883 2000-07-21T13:23:26.771000 2000-07-21T15:10:47.769000 | The track now appears in the file list and                                                                                                    |
|                                                                                                    | oppose on the body                                                                                                    |
|                                                                                                    | appears on the body.                                                                                                    |
|                                                                                                    |                                                                                                    |
|                                                                                                    |                                                                                                    |
|                                                                                                    |                                                                                                    |
|                                                                                                    |                                                                                                    |
|                                                                                                    |                                                                                                    |
|                                                                                                    | Contract of the second second s |
|                                                                                                    |                                                                                                    |
|                                                                                                    |                                                                                                    |
|                                                                                                    |                                                                                                    |
|                                                                                                    |                                                                                                    |
|                                                                                                    | and the second second second second second second second second second second second second second second second                                                                                                    |
|                                                                                                    |                                                                                                    |
|                                                                                                    | Constraint and the second second second second second second second second second second second second second s                                                                                                    |
| Hide All Show All Remove All                                                                           |                                                                                                    |
| Translation                                                                                            |                                                                                                    |
| Translate All Tracks Drag Tracks                                                                       | Note: The menu that appears when users right-clicks on a                                                                                                    |
| Properties                                                                                             | imported altimetry track contains many of the same                                                                                                    |
| Radial Offset                                                                                          | antions as the many that appears when years right click                                                                                                    |
|                                                                                                    | options as the menu that appears when users right-click                                                                                                    |
| Point Size: 8 0                                                                                        | on an altimetry track built in to the SBMT. Please see the                                                                                                    |
| Show Error                                                                                             | "Searching for Data" tutorial for details.                                                                                                    |
|                                                                                                    |                                                                                                    |
|                                                                                                    |                                                                                                    |

| How No we we we we we we we we we we we we we                                                                                                    | SBMT - Ast                                                        | eroids > Near-Earth > 433 Eros > Image-based > Gaskell (2008)                                                                                                    |
|----------------------------------------------------------------------------------------------------|-------------------------------------------------------------------|----------------------------------------------------------------------------------------------------|
| Taking       The state of the state of the                                                                                                    | 433 Eros MSI NIS NLR Lineament Structures Custom Data             | CX 🗱 🗱 🛱 🛱 😫 😰 🛞 🛞                                                                                                    |
| Intellington       Intellington         Intellington       Intellington                                                                                                    | images 12235                                                      |                                                                                                    |
| Image: Trans.       These features are identical to the ones in the NLR or LIDAR tabs or Eros or Itokawa, respectively. Please see the "Searching for Data" tutorial for details.                                                                                                    | Tracks                                                            |                                                                                                    |
| We way we have the second of 2011 32 34 77800       Model of 2011 32 34 77800         We way we have the second of 2011 32 34 77800       Model of 2011 32 34 77800         We way we have the second of 2011 32 34 77800       Model of 2011 32 34 77800         We way we have the second of 2011 32 34 77800       Model of 2011 32 34 77800         We way we have the second of 2011 32 34 77800       Model of 2011 32 34 77800         We way we have the second of 2011 32 34 77800       Model of 2011 32 34 77800         We way we have the second of 2011 32 34 77800       Model of 2011 32 34 77800         We way we have the second of 2011 32 34 77800       Model of 2011 32 34 77800         We way we have the second of 2011 32 34 77800       Model of 2011 32 34 77800         We way we have the second of 2011 32 34 77800       Model of 2011 32 34 77800         We way we have the second of 2011 32 34 77800       Model of 2011 32 34 77800         We way we have the second of 2011 32 34 77800       Model of 2011 32 34 7800         We way we have the second of 2011 32 34 7800       Model of 2011 32 34 7800         We way we have the second of 2011 32 34 7800       Model of 2011 32 34 7800         We way we have the second of 2011 32 34 7800       Model of 2011 32 34 7800         We way we have the second of 2011 32 34 7800       Model of 2011 32 34 7800         We way we have the second of 2011 32 34 78000       Model of 2011 32 34 78000 </td <td>Load Tracks File Type: Time, Lidar (X,Y,Z), S/C (SCx, SCy, SCz)</td> <td></td>                                                                                                    | Load Tracks File Type: Time, Lidar (X,Y,Z), S/C (SCx, SCy, SCz)   |                                                                                                    |
| Itele 1245       2000-07-21TIS 19-07-70000       2000-07-21TIS 19-07-70000         Itele All       Itele All       Itele All       Itele All         Itele All       Itele All       Itele All       Itele All    <                                                                                                    | Hide Track # pts Start Time End Time                              |                                                                                                    |
| We All Texts       These features are identical to the ones in the NLR or LIDAR tabs or Eros or Itokawa, respectively. Please see the "Searching for Data" tutorial for details.                                                                                                    | Trk 0 12883 2000-07-21T13:23:26.771000 2000-07-21T15:10:47.769000 |                                                                                                    |
| Image: See All Tacks.       Reserve All Tacks.         Image: See See See See See The Searching for Data" tutorial for details.                                                                                                    |                                                                   |                                                                                                    |
| Image: All Tracks                                                                                                    |                                                                   |                                                                                                    |
| Image: Start and Start and Start an                                                                                                    |                                                                   |                                                                                                    |
| Image: Store All Tacks       Remove All Tacks         Translate All Tacks       Drag Tacks         Translate All Tacks       These features are identical to the ones in the NLR or LIDAR tabs or Eros or Itokawa, respectively. Please see the "Searching for Data" tutorial for details.                                                                                                    |                                                                   |                                                                                                    |
| Image: Image:                                                                                                    |                                                                   |                                                                                                    |
| Image: Store All Store All Tests:       Image: Tests         Image: Tests       Image: Tests         Store Error       Image: Tests         Store Error       Image: Tests                                                                                                    |                                                                   |                                                                                                    |
| Hide All       Now All         With New All       Drag Tracks         Wrighting All       Drag Tracks         Wrighting All       Drada Tracks <td< td=""><td></td><td></td></td<>                                                                                                    |                                                                   |                                                                                                    |
| Image: Store All Store All Remove All All Store All Remove All All Store All Remove All All All All All All All All All Al                                                                                                    |                                                                   | and the second second se |
| Image: Section of the section of the section of th                                                                                                    |                                                                   |                                                                                                    |
| Itel All       Store All       Remove All         Itel All       Store All       These features are identical to the ones in the NLR or LIDAR tabs or Eros or Itokawa, respectively. Please see the "Searching for Data" tutorial for details.                                                                                                    |                                                                   |                                                                                                    |
| Image: Store All memory All memory                                                                                                    |                                                                   |                                                                                                    |
| Wide All       Show All       Renove All         Translation       Drag Tracks       Drag Tracks         These features are identical to the ones in the NLR or LIDAR tabs or Eros or Itokawa, respectively. Please see the "Searching for Data" tutorial for details.                                                                                                    |                                                                   |                                                                                                    |
| Hide All       Show All       Remove All         Translate All Tracks       Drag Tracks         Properties       Reset         Add Offset       Reset         Point Size:       8 :2         Show Error       B:2                                                                                                    |                                                                   |                                                                                                    |
| Hide All       Show All       Remove All         Translation       Orag Tacks         Properties       Reset         Radial Offset       Reset         Price Size:       B         Show Error       B         Dotata" tutorial for details.                                                                                                    |                                                                   |                                                                                                    |
| Hide All                                                                                                    |                                                                   |                                                                                                    |
| Hide All       Snow All       Remove All         Properties       Drag Tracks       Drag Tracks         Rest       These features are identical to the ones in the NLR or LIDAR tabs or Eros or Itokawa, respectively. Please see the "Searching for Data" tutorial for details.                                                                                                    |                                                                   |                                                                                                    |
| Image: Store All Tracks       Properties         Restant All Tracks       Properties         Restant Offset       These features are identical to the ones in the NLR or LIDAR tabs or Eros or Itokawa, respectively. Please see the "Searching for Data" tutorial for details.                                                                                                    |                                                                   |                                                                                                    |
| Hide All Translation       These features are identical to the ones in the NLR or LIDAR tabs or Eros or Itokawa, respectively. Please see the "Searching for Data" tutorial for details.                                                                                                    |                                                                   |                                                                                                    |
| Hde All Translation       Translate All Tracks       Drag Tracks         Properties       Renove All       These features are identical to the ones in the NLR or LIDAR tabs or Eros or Itokawa, respectively. Please see the "Searching for Data" tutorial for details.                                                                                                    |                                                                   |                                                                                                    |
| It is a intermode All Tracks.       Drag Tracks         Translate All Tracks.       Drag Tracks         Ketaid Offset       Reset         Next Size:       Scow Error    These features are identical to the ones in the NLR or LIDAR tabs or Eros or Itokawa, respectively. Please see the "Searching for Data" tutorial for details.                                                                                                    |                                                                   |                                                                                                    |
| Hide All       Show All       Remove All         Translation       Drag Tracks       These features are identical to the ones in the NLR or LIDAR tabs or Eros or Itokawa, respectively. Please see the "Searching for Data" tutorial for details.                                                                                                    |                                                                   | "WILDN"                                                                                                    |
| Hide All       Show All       Remove All         Translation       Drag Tracks       Drag Tracks         Properties       Reset       These features are identical to the ones in the NLR or LIDAR tabs or Eros or Itokawa, respectively. Please see the "Searching for Data" tutorial for details.                                                                                                    |                                                                   |                                                                                                    |
| Hide All       Show All       Remove All         Translation       Drag Tracks       Drag Tracks         Properties       Reset       These features are identical to the ones in the NLR or LIDAR tabs or Eros or Itokawa, respectively. Please see the "Searching for Data" tutorial for details.                                                                                                    |                                                                   |                                                                                                    |
| Translate All Tracks Drag Tracks<br>Properties<br>Reset<br>Some Error<br>Brow Error<br>Brow Error | Hide All Show All Remove All                                      | The second second second second second second second second second second second second second second second s                                                                                                    |
| These features are identical to the ones in the NLR or LIDAR tabs or Eros or Itokawa, respectively. Please see the "Searching for Data" tutorial for details.                                                                                                    | Translation                                                       |                                                                                                    |
| These features are identical to the ones in<br>the NLR or LIDAR tabs or Eros or Itokawa,<br>respectively. Please see the "Searching for<br>Data" tutorial for details.                                                                                                    | Translate All Tracks                                              |                                                                                                    |
| the NLR or LIDAR tabs or Eros or Itokawa,<br>respectively. Please see the "Searching for<br>Data" tutorial for details.                                                                                                    |                                                                   | Those fastures are identical to the ones in                                                                                                    |
| the NLR or LIDAR tabs or Eros or Itokawa,<br>respectively. Please see the "Searching for<br>Data" tutorial for details.                                                                                                    | roperues                                                          | These realures are identical to the ones in                                                                                                    |
| respectively. Please see the "Searching for<br>Data" tutorial for details.                                                                                                    | Radial Offset                                                     | the NILDAD tobe or Eree or Itelyoure                                                                                                    |
| respectively. Please see the "Searching for<br>Data" tutorial for details.                                                                                                    | Reset                                                             | The MER OF LIDAR TADS OF ETOS OF ITOKAWA,                                                                                                    |
| respectively. Please see the "Searching for<br>Data" tutorial for details.                                                                                                    | 1                                                                 |                                                                                                    |
| Data" tutorial for details.                                                                                                    | Point Size: 8                                                     | respectively. Please see the "Searching for                                                                                                    |
| Data" tutorial for details.                                                                                                    | Chase Error                                                       |                                                                                                    |
| Data tutonal for details.                                                                                                    | Jacob Citor                                                       | Data" tutorial for dotails                                                                                                    |
| Bandy Bandy 34 504 L                                                                                                    |                                                                   |                                                                                                    |
|                                                                                                    | Baste                                                             | Bannes - 74 601 L                                                                                                    |

## SBMT

# For more information, visit sbmt.jhuapl.edu.

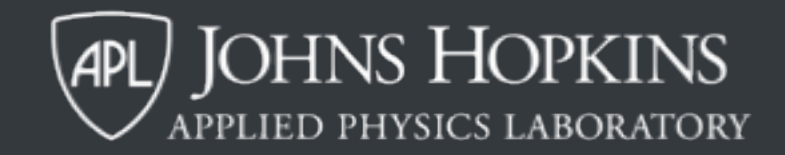